## $\underline{Letter \ U} - \text{video les}$

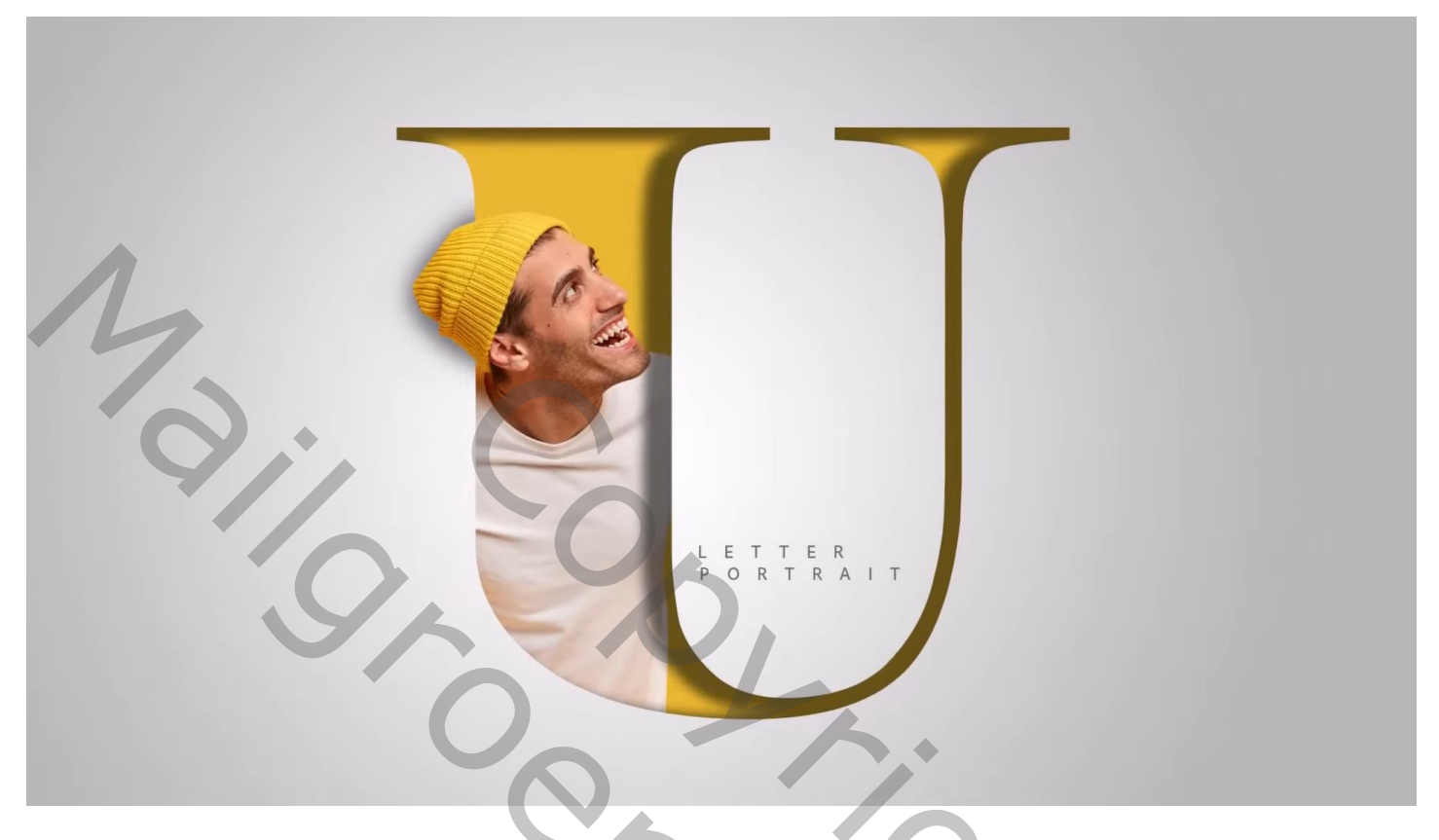

Open een nieuw document 1920 x 1080 px; 72 ppi ; Aanpassingslaag 'Volle kleur', kleur = # CACACA ; Nieuwe laag; zacht groot penseel, kleur = # E4E4E4 ; klik midden het document Beide lagen groeperen in de groep "achtergrond"

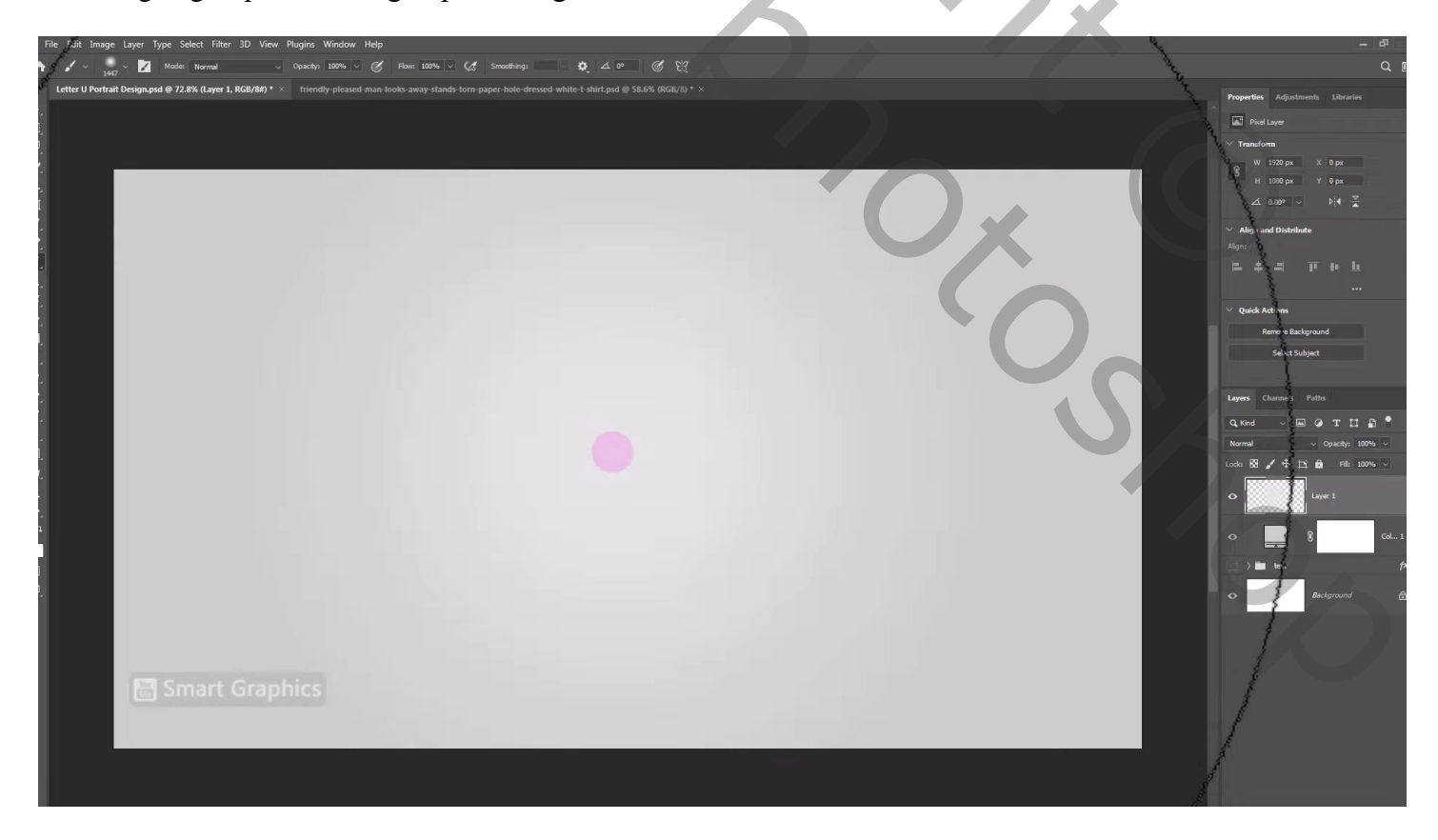

Letter typen midden het document, lettertype Elephnt; kleur = # D4BC19 ;

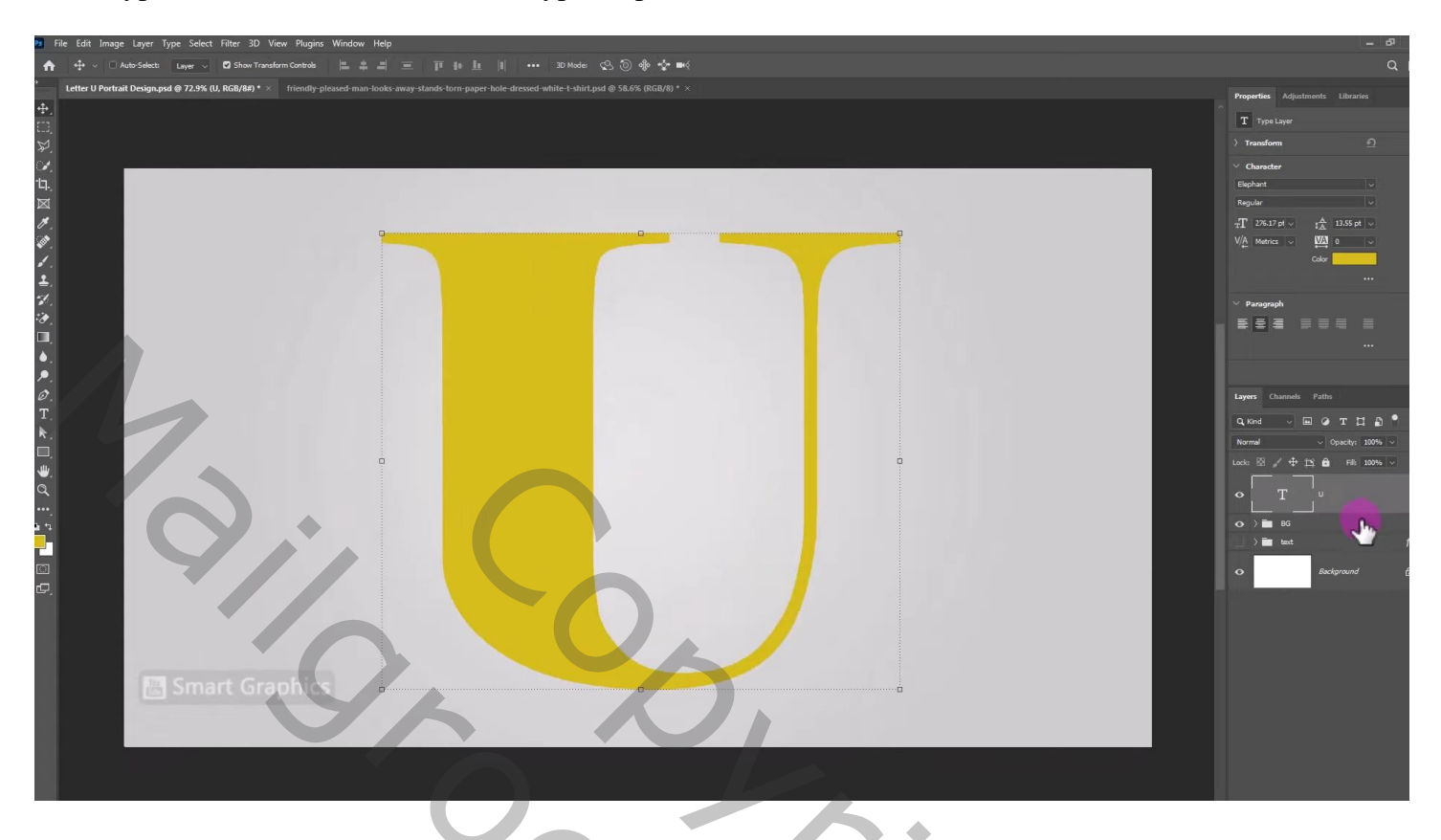

Geef letter laag 'Schaduw Binnen' : Vermenigvuldigen; # 4F4500; 64% ; 48°; 12 px ; 43% ; 35px; Ruis = 5

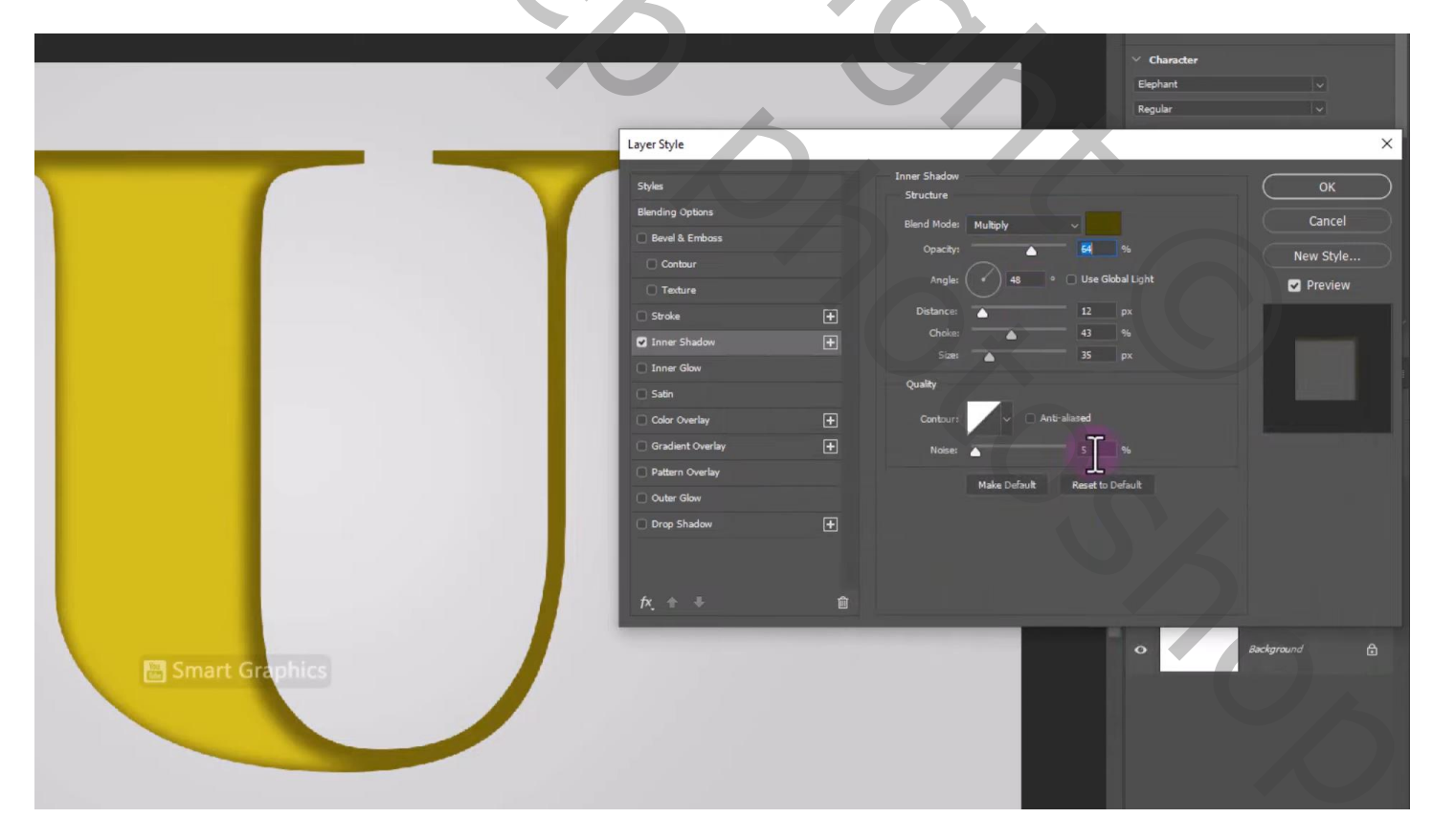

"model" toevoegen; selecteren; plaats en grootte aanpassen; Uitknipmasker boven de letter U

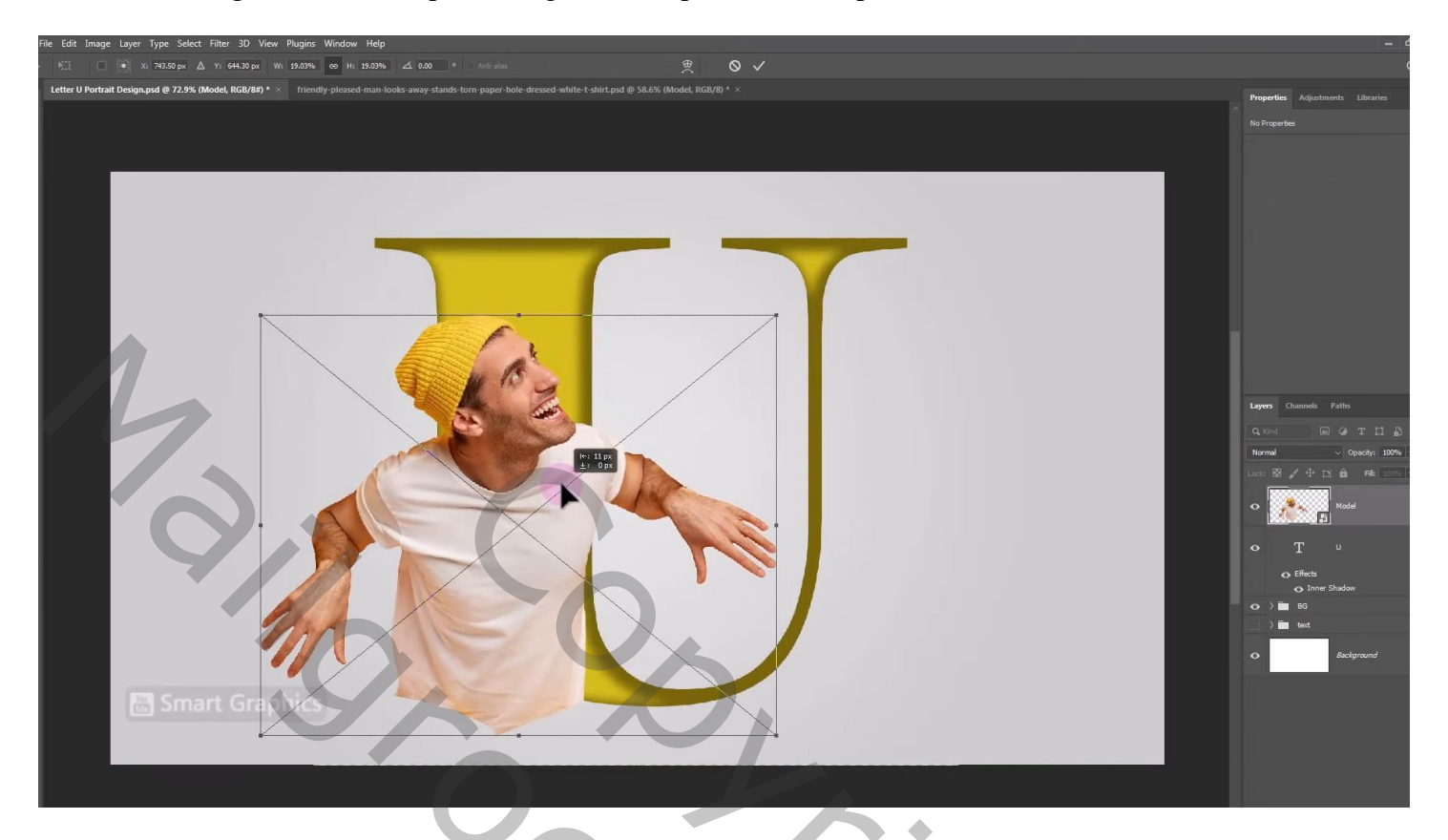

Laag met model dupliceren (Ctrl + J) ; laagmasker toevoegen; Ctrl + klik op letter laag; selectie omkeren Met zwart penseel delen verwijderen

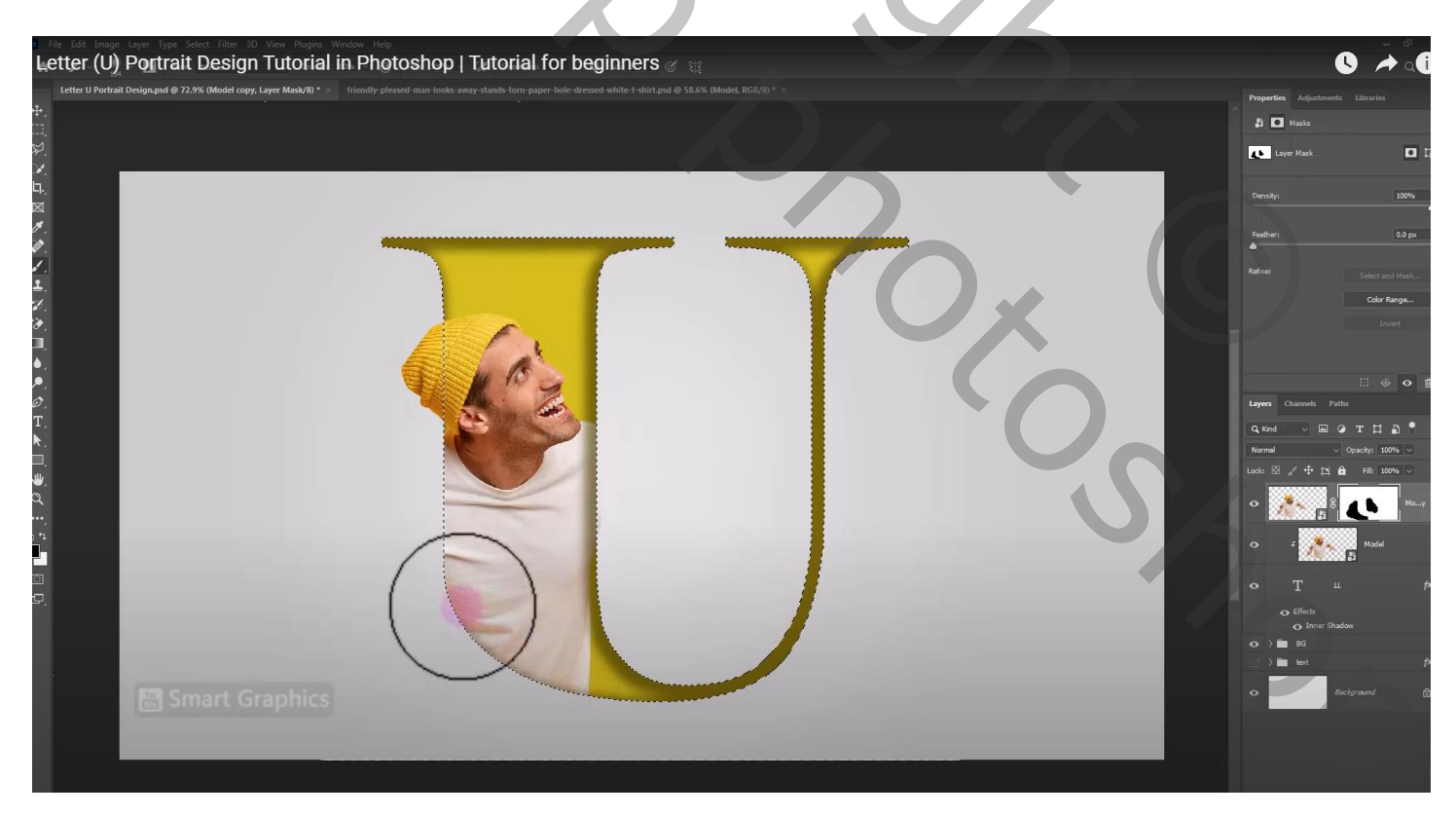

## Selectie omkeren; schaduwen op randen schilderen

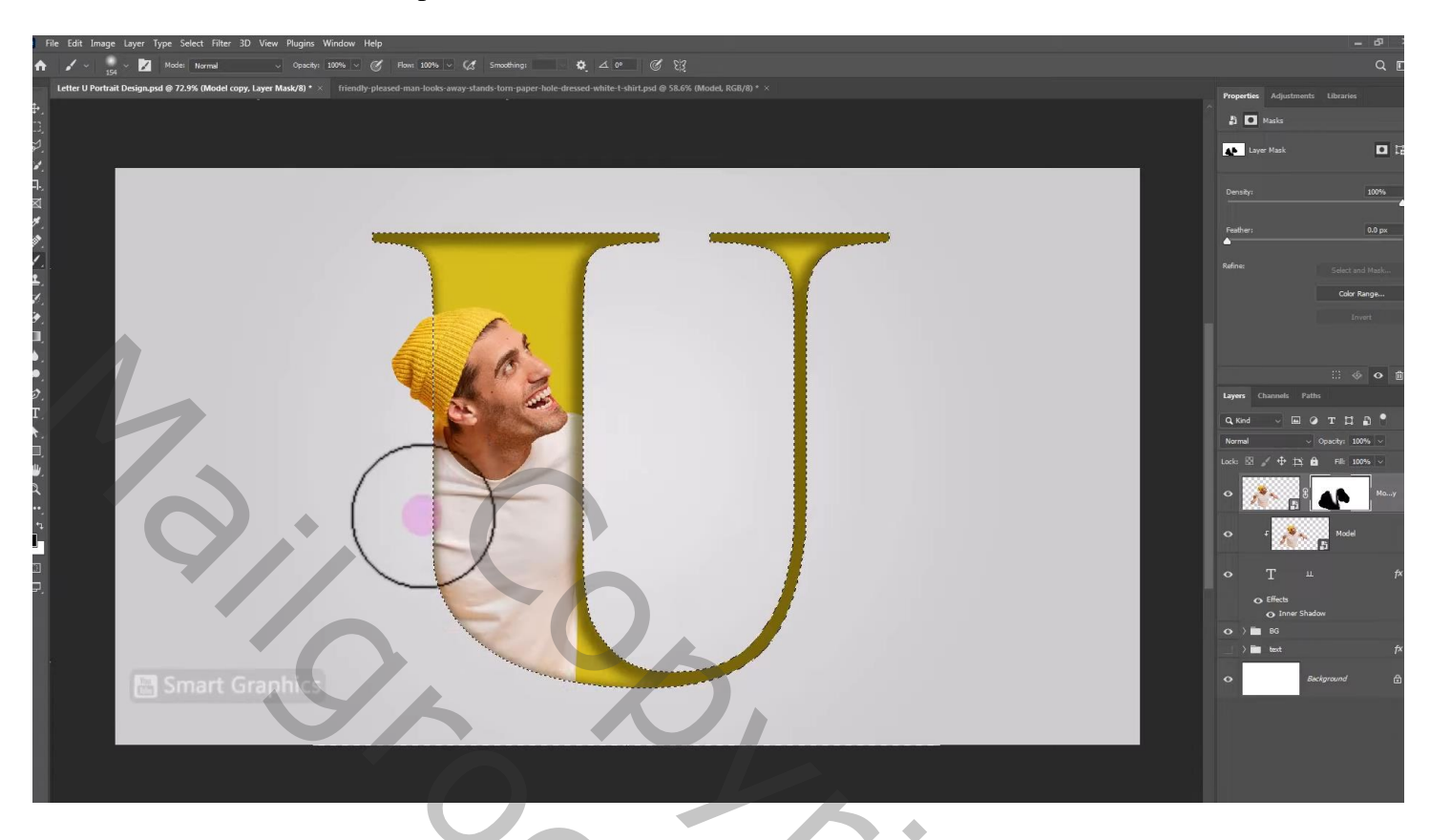

Nieuwe laag onder vorige kopie laag; schaduwen onder man schilderen; kleur = #3E3400 Laagdekking = 60 %

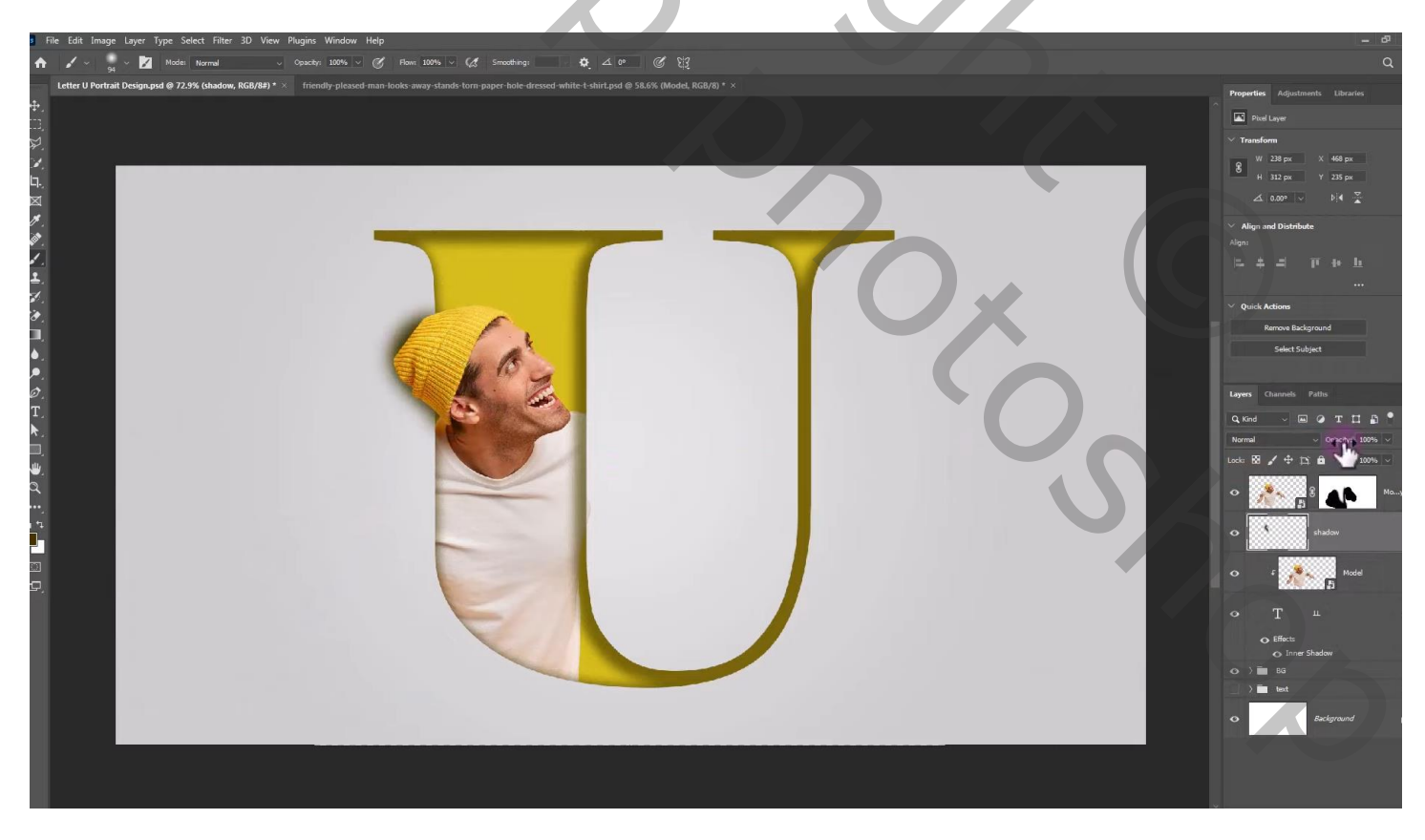